# **Auditors Report**

Last Modified on 19/08/2025 10:31 am AEST

There are specific state requirements for auditing of trust or bank accounts, and below are steps to produce particular reports which may assist. Some states may require this report legislatively, whilst others may have the option to select whether to include or not. Please check with a registered accountant if unsure about state-specific requirements.

It is recommended that you review audit requirements before the start of the financial year to understand your requirements.

# **Building Information**

There may be a requirement to provide some basics around the number of buildings as of a specific date. Using something like *Search Buildings* will offer this information, and can be restricted with the taken on date to include buildings that can include the auditor's name and date last audited fields.

When creating a similar search, save it for future use. Saving and loading this search is done using the *Load/Edit/Delete Search* button.

| Search Build  | ings - |                |             |         |             |                |       |                     |               |                         |             | -              |      | ×      |
|---------------|--------|----------------|-------------|---------|-------------|----------------|-------|---------------------|---------------|-------------------------|-------------|----------------|------|--------|
| 🛞 Refresh     | E      | xport Advanced | Saved Searc | ch: Aud | it Report   |                |       |                     |               |                         |             |                |      | ?      |
| Restrict To   | ÷      | Field          |             |         | Conditio    | n              | Val   | ue                  |               |                         |             |                |      |        |
| Columns       | -      | Building Name  |             | •       | starts wi   | th 🔻           |       |                     | ×             |                         |             |                |      |        |
| Sort Order    |        | Audit Required |             | •       | is equal to | D              | 0     | Yes O No            |               |                         |             |                |      |        |
| Advanced      |        | Taken On Date  |             | •       | is on or l  | before 🔻       |       | Specific Dates 30/0 | 5/2025 🔻      |                         |             |                |      |        |
| Advanced      | -      | Building Name  |             | •       | does not    | t contain 🔹    | zz    |                     | X             |                         |             |                |      |        |
| 5 records dis | playe  | d              |             |         |             |                |       |                     |               |                         |             | Find First     | Find | d Next |
| Building Numb | er     | Building Name  | State       | Build   | ing Type    | Number of Lots | (All) | Taken On Date       | Audit Require | d Auditor Name          |             |                |      |        |
| _             |        |                | NSW         | S.P.    |             |                |       | 24/03/2025          |               |                         |             |                |      |        |
|               |        |                | NSW         | S.P.    |             |                |       | 18/05/2025          |               |                         |             |                |      |        |
|               |        |                | NSW         | S.P.    |             |                |       | 04/04/2025          |               |                         |             |                |      |        |
|               |        |                | NSW         | S.P.    |             |                |       | 12/02/2025          |               |                         |             |                |      |        |
|               |        |                | NSW         | S.P.    |             |                |       | 20/06/2025          |               |                         |             |                |      |        |
|               |        |                |             |         |             |                |       |                     |               |                         |             |                |      |        |
|               |        |                |             |         |             |                |       |                     |               |                         |             |                |      |        |
|               |        |                |             |         |             |                |       |                     |               |                         |             |                |      |        |
|               |        |                |             |         |             |                |       |                     |               |                         |             |                |      |        |
|               |        |                |             |         |             |                |       |                     |               |                         |             |                |      |        |
|               |        |                |             |         |             |                |       |                     |               |                         |             |                |      |        |
|               |        |                |             |         |             |                |       |                     |               |                         |             |                |      |        |
|               |        |                |             |         |             |                |       |                     |               | •                       |             |                |      |        |
|               |        |                |             |         |             |                |       |                     |               |                         |             |                |      |        |
|               |        |                |             |         |             |                |       |                     |               |                         |             |                |      |        |
|               |        |                |             |         |             |                |       |                     | Print         | Load/Edit/Delete Search | Save Search | Save Search As | Clo  | ose    |

# **Bank Rec Summary Report**

Using the *Bank Rec Summary Report* will assist in reporting the bank balances, including investment accounts. The *Reconciliation as at date* can also be set to report for a specific period, with Excel or PDF options.

| 🗿 Bank Reco    | onciliatio | n Summary Repo | rt                                     | _     |      | × |
|----------------|------------|----------------|----------------------------------------|-------|------|---|
| Screen         |            | Template       | bnkrecsum Bank Reconciliation Summ     | lary  |      | 0 |
| O Printer      | _          | Printer        | Microsoft Print to PDF (redirected 32) |       |      |   |
| U Philder      |            | Paper Source   | Automatically Select                   |       |      |   |
| O Excel        |            | Letterhead     | Default                                |       | Ŷ    |   |
| Reconciliation | s as at Da | ate 30/06/2025 | •                                      |       |      |   |
|                |            | All Bank A     | ccounts                                |       |      |   |
|                |            | Operating      | Bank Accounts only                     |       |      |   |
|                |            | O Investment   | nt Bank Accounts only                  |       |      |   |
| Account Mana   | ager       |                |                                        | • ×   |      |   |
|                |            |                |                                        |       |      |   |
|                |            |                |                                        |       |      |   |
|                |            |                |                                        |       |      |   |
|                |            |                |                                        |       |      |   |
|                |            |                | [                                      | Print | Clos | e |

### **Trust Accounts Receipts (if Applicable)**

Trust Account Receipts are required for receipted money in NSW trust accounts. The function for preparing these is set in the *Receipt Entry* / Options / Trust Group Receipt Menu. It will either be set to *Prepare,* which will generate a receipt at the time of entry, or *Prepare - No Print,* which allows them to store and print when needed.

| -                        |                         |                     |   |
|--------------------------|-------------------------|---------------------|---|
| Trust/Group Receipt NTS1 | FNSW 13 August 2025     |                     | × |
| Help                     |                         |                     |   |
|                          |                         | Receipt Preparation |   |
| Print Receipt            | Fix Damaged Receipt     | O Prepare           |   |
| Edit Receipt             | Set Next Receipt Number | Prepare - No Print  |   |
| Advance Receipt Number   | Printer Setup           | Set as Default      |   |
|                          |                         | Close               |   |

#### **Print all receipts**

- 1. Search or select *Receipts Report (Group/Trust)*.
- 2. Enter the receipt range required and click *Run Report*.

| Trust/Group Receipts Report | Selection — 🗆 🗙 |
|-----------------------------|-----------------|
| Receipt Group               | NTSTNSW ~       |
| Starting Receipt Number     | G0000001        |
| Last Receipt Number         | G0000135        |
| Run Report                  | Cancel          |

- 3. From the Report Setup window, select *Excel* if a worksheet is required, or *Screen* for a PDF report. Click *OK*.
- 4. Save as required.

## **Bank Transaction Report**

Using the *Bank Transaction Report* will allow statement data to be produced for a specific date range.

| 🔋 Bank Trans | action R | leport        |                                | _               |          | × |
|--------------|----------|---------------|--------------------------------|-----------------|----------|---|
| Screen       |          | Template      | SIFREP Bank Transaction Report |                 |          | ? |
| O Printer    |          | Printer       | Microsoft Print to PDF         |                 |          |   |
|              |          | Paper Source  | Automatically Select           |                 |          |   |
| O Excel      |          |               |                                |                 |          |   |
| Bank Account | 012 CA   | SH AT BANK AN | Z 012-009 45566871             | Include removed | accounts |   |
| Start Date   | 01/07/2  | 2024 💌        |                                |                 |          |   |
| End Date     | 30/06/2  | 2025 💌        |                                |                 |          |   |
|              |          |               |                                |                 |          |   |
|              |          |               |                                |                 |          |   |
|              |          |               |                                |                 |          |   |
|              |          |               |                                |                 |          |   |
|              |          |               |                                | Print           | Clos     | e |

### **Invoices and Remittance Advice**

Providing copies of invoices and remittance advice can be retrieved from Payments Management.

- Use the Date Range filter to report specific dates.
- Use the *DocMax* icon to open the invoice.

| Building:<br>Creditor:            |               | 543        | 8<br>×     | 000      | Cheques<br>EFTs<br>Any |      | ot Printed<br>ot Presented | Export                    | 60             | 13050A                                                                                                    | Cooperate M2                                         | anagaar 1249 1754                         |
|-----------------------------------|---------------|------------|------------|----------|------------------------|------|----------------------------|---------------------------|----------------|----------------------------------------------------------------------------------------------------|------------------------------------------------------|-------------------------------------------|
| ate Range                         | All Available |            | ~          | Filter:  |                        |      | ×                          |                           |                | Description Division                                                                                                    | kald (k.Ek                                           | Many Middle M                             |
|                                   | •             | to         | -          | Amount:  |                        | to   | ×                          | Auto Show                 | Document       |                                                                                                    |                                                      |                                           |
| uilding N                         | Jame          |            | Date       | Creditor | Name                   |      | Amount                     | Reference Status          | Pavm A         |                                                                                                    | INVOICE SUM                                          | MARY ABN: 52097607451                     |
| 543                               | vorrie        |            | 16/06/2025 | 08286610 | Nome                   |      | 4.00                       | C0000031                  | E S            |                                                                                                    |                                                      | Date of issue<br>31 March 2022            |
| 543                               |               |            | 16/06/2025 | 08286602 |                        |      | 12.00                      | C0000030                  | =              |                                                                                                    |                                                      | Account No. 02100007                      |
| 5543                              |               |            | 16/06/2025 | 08286597 |                        |      | 500.00                     | C0000029                  | ES             |                                                                                                    |                                                      | Page Number 1                             |
| 5543                              |               |            | 16/06/2025 | 08285270 |                        |      | 12.00                      | C0000028                  | ES             | Cete Type<br>3503/22 Invite                                                                                                    | Details Reference<br>Fined Disbursements M0000240    | Net Amount OBT Amount<br>54.55 5.45 40.00 |
| 6543                              |               |            | 16/06/2025 | 08202460 |                        |      | 480.00                     | F0000057                  | (5             | 3503/22 Invoice<br>3004/22 Invoice                                                                                                    | Minute Book M0000242<br>Fixed Disbursements M0000243 | 18.18 1.82 20.00<br>54.55 5.45 60.00      |
| 6543                              |               |            | 16/06/2025 | 08200002 | 1000                   |      | 20.00                      | F0000056                  | (5             | 30/04/22 Invoice<br>31/05/22 Invoice                                                                                                    | Minute Book M0000245<br>Fixed Daturaements M0000246  | 18.18 1.82 20.00<br>54.55 5.45 60.00      |
| 6543                              |               |            | 16/06/2025 | 08200002 |                        |      | 2.00                       | F0000055                  | 65             | 3105022 Invoice<br>3005022 Invoice<br>3005022 Invoice                                                                                                    | Minute Book M0000249<br>Fixed Disburgements M0000249 | 18.18 1.82 20.00<br>54.55 5.45 60.00      |
| 6543                              |               |            | 16/06/2025 | 08200002 |                        |      | 69,913.26                  | F0000054                  | 65             | Total                                                                                                    | Garagement ress 60000250                             | 5,727.30 572.70 12,400.00                 |
| 6543                              |               |            | 16/06/2025 | 08200036 |                        |      | 2.00                       | F0000053                  | 65             | AM                                                                                                    | OUNT DUE AND PAY                                     | ABLE: \$12,400.00                         |
| 6543                              |               |            | 16/06/2025 | 08200028 |                        |      | 1,690.00                   | C0000027                  | 5              | Please mail                                                                                                    | e your cheque payable to JESS LARC                   | ER MANAGEMENT COMPANY                     |
| 6543                              |               |            | 16/06/2025 | 08200024 |                        |      | 510.00                     | C0000026                  | 5              |                                                                                                    |                                                      |                                           |
| 6543                              |               |            | 16/06/2025 | 08200022 |                        |      | 17.09                      | C0000025                  | ES             |                                                                                                    |                                                      |                                           |
| 6543                              |               |            | 16/06/2025 | 08200021 |                        |      | 6,448.00                   | C0000024                  | ≣5             |                                                                                                    | PLEASE RETURN THIS SECTION W                         | TH YOUR PAYMENT                           |
| 6543                              |               |            | 16/06/2025 | 08200020 |                        |      | 50.00                      | C0000023                  | <b>E5</b>      | Addition National Additional Addi | eb/22<br>recent<br>Joseph                            |                                           |
| 6543                              |               |            | 16/06/2025 | 08200019 |                        |      | 323.00                     | F0000052                  | 65             | Management Fees<br>Minute Book                                                                                                    | 12,001,00<br>198,00                                  |                                           |
| 6543                              |               |            | 16/06/2025 | 08200018 |                        |      | 50.00                      | C0000022                  | <b>≡∱</b> ~    |                                                                                                    |                                                      | Signature of Proprietor(s)                |
|                                   |               |            |            |          |                        |      |                            |                           | Count: 72      | JESSLA                                                                                                    | ROER MANAGEMENT COMPANY                              | AMOUNT DUE                                |
| \$20.00<br>08200002 -<br>F0000056 | BODY CORP MA  | NAGER      |            |          |                        |      |                            | 16/06/<br>Not<br>Remittan | /2025<br>tes / |                                                                                                    |                                                      | \$12,400.00                               |
| Invoice Nur                       | mber          | Date       |            | Amount   | Paid Am                | ount | Description                | Expense Account           |                | 1 Basely                                                                                                    | Corporato M3                                         | smoogson Phys Houd                        |
|                                   |               | 16/10/2024 | D0000376   | 20.00    | 20.00                  |      | / Fire Evacuation Pl       | ar 13620 FIRE EVACU       |                | Withold Coast Reduces                                                                                                    | 171 00 00 00<br>F ( 00 00 10                         | Telephone (07) 1079 (740                  |
|                                   |               |            |            |          | 20.00                  |      |                            |                           |                | Karlan Parakan<br>Quantani 601                                                                                                    | Santa Council No. 1 (no. 10)<br>Result (No. 173)     | Ban (M) (100 KU)<br>March (M) (100 KU)    |
|                                   |               |            |            |          |                        |      |                            |                           |                |                                                                                                    | INVOICE SUM                                          | MARY ABN: 52097607451                     |
|                                   |               |            |            |          |                        |      |                            | Print                     | Reverse        | Linee v                                                                                                    |                                                      |                                           |
|                                   |               |            |            |          |                        |      |                            | FINA                      | Neverse        | I≪ 1 of                                                                                                    | 2 🕨 🕅 50% 💻                                          | 🗄 🖻 😢                                     |

• Use the *Print* button to retrieve a copy of the remittance advice.

### **Documents and Reports**

If there are requests for specific documents and reports, these should be available in**DocMax** or in a folder location, which may assist with contract and agreement validation. When these documents are added, ensure that the category assigned is specific to allow for results to be retrieved.

Example:

| Name         | General | Document Search |   |               |                                                  |
|--------------|---------|-----------------|---|---------------|--------------------------------------------------|
| Description  |         |                 |   |               |                                                  |
| Available To | Everyo  | ne              | • |               |                                                  |
| Restrict To  | +       | Field           |   | Condition     | Value                                            |
| Columns      | -       | Title           | • | contains 🔹    | ×                                                |
| Sort Order   | -       | Building Name   | • | is equal to 🔹 | • ×                                              |
|              |         | Building Number | • | is equal to 🔹 | 🗙                                                |
|              | -       | Categories      | • | is any of 🔹   | <ul> <li>Contracts &amp; Agreements X</li> </ul> |

*Financial Statements* that are saved at the end of the month process can also be retrieved from DocMax if required.

Example:

| Name         | StrataM | ax Generated Documents |   |               |                      |          |
|--------------|---------|------------------------|---|---------------|----------------------|----------|
| Description  |         |                        |   |               |                      |          |
| Available To | Users   | •                      |   |               |                      |          |
| Restrict To  | +       | Field                  |   | Condition     | Value                |          |
| Columns      | _       | Building Name          | • | is equal to 🔹 | • ×                  |          |
| Sort Order   | -       | Building Number        | • | is equal to 🔹 |                      | 🗙        |
| Solt Order   | _       | Title                  | • | contains 🔹    | Financial Statements | <b>X</b> |
|              | _       | Description            | • | contains 🔹    |                      | ] 🗙      |
|              | _       | Added From             | • | is equal to 🔹 | BCMax System 💌 🗙     |          |
|              |         |                        |   |               |                      |          |